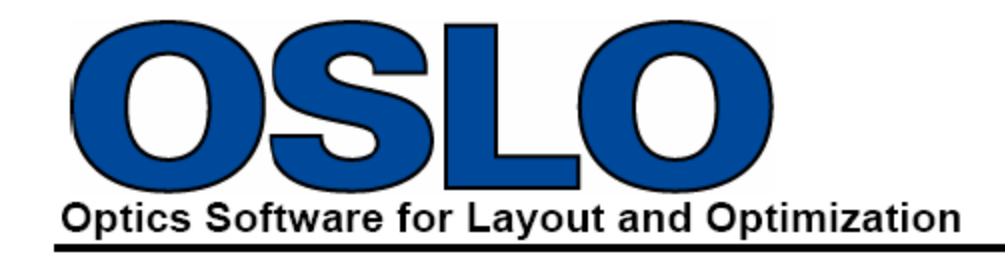

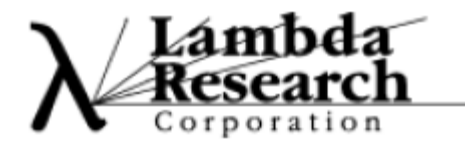

# 6.6 更新手册

修正:23-3-2012

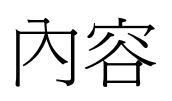

| 簡介   |                                  | 1      |
|------|----------------------------------|--------|
| OSLC | DSL06.6 有哪些新功能?                  |        |
|      | STEP 檔案匯出                        | 1      |
|      | Notepad++<br>TOPS Merit Function | 1<br>2 |
|      | 與舊版本同時執行                         | 3      |
|      | 用戶自訂個人資料夾                        | 3      |
|      | Q-type 非球面 DLL(Premium 版本)       | 3      |
|      | 系統說明更新                           | 3      |

## 簡介

OSLO 6.6 的主要改變包含 STEP 檔案匯出,新增支援 Notepad++文字編輯器,新增 TOPS 誤差 函數,OSLO 6.6 可以同時與舊有版本運作,允許用戶自訂私人資料夾位置。

此外!隨著 OSLO 6.6 版發布, 部份主要功能增強及功能改善。

#### OSLO 6.6 有哪些新功能?

在 OSLO 6.6 與 OSLO 6.5.x 相比較的差異改變整理如下:

- STEP 檔案匯出
- Notepad++
- TOPS merit function
- 新舊版本同時運行
- 用戶可自訂私人資料夾位置

#### STEP 檔案匯出

在過去十年世界上的機構設計有很大的進步。在這些機構設計中最重要的是轉換為 3D 模型,這 使得複雜的產品開發更加容易。為了跟上開發腳步,OSLO 加入了 STEP 檔案格式匯出。用戶可以透 過主選單檔案匯出或是使用命令列執行。在命令執行列輸入"step",可選擇輸入檔案名稱為 \*.step, 同時在原透鏡設計檔資料夾下會產生一 STEP 檔案。如果未輸入檔案名稱,新存檔會直接以透鏡名稱 命名,但附檔名為.step。選擇匯出透鏡(Export Lens to CAD)"成 CAD 檔案,從主選單/檔案也會匯出 透鏡,但是你將需要輸入檔案名稱,否則將以 oslo.step 爲檔案名稱。

#### Notepad++

Notepad++是一個開放原始碼文字編輯器,對於多個編輯任務是相當有用的工具。Lambda Research 將此程式語法加入 Notepad++加強了對於 CCL 程式編寫的便利性。Notepad++支援 Lambda Research OSLO 軟體的相關語言撰寫能力包含,例如 CCL 的著色句法,功能參數提示,但是關於 Notepad++相 關技術支援部份須透過 Notepad++論壇。用戶可以透過 Notepad++說明選單連結進入該論壇。

OSLO 程式安裝可選擇安裝 Notepad++。因為 Notepad++是一獨立編輯器且在一般應用上很便利, 它的確較微軟的 NotePad 來的更好, Notepad++安裝在自有的獨立資料夾, 並使用自有的程式獨立執行。 OSLO 客製化的 Notepad++, 須先安裝 OSLO 程式並完成安裝 Notepad++然後 Notepad++就會辨識出 CCL。 詳細的步驟如下:

### 步驟一:安裝 Notepad++

在安裝 OSLO 的過程中,用戶將被告知 Notepad++的安裝資訊。如果你已經安裝最新版本的 Notepad++或是你不想要安裝另一套文字編輯器在你的作業系統,可以跳過此安裝步驟。當 Notepad++ 安裝完成後(或著跳過此安裝步驟),有兩個 OSLO 檔案需要複製到資料夾底下。

### 步驟二:將 CCL 語言定義匯入 Notepad++

從主選單/檢視,開啓 Notepad++1 及打開用戶定義對話窗。點選頂部"Import(匯入)",之後導引 匯入來自於 OSLO 的"import\_ccl.xml"檔案(此檔案放置於 OSLO/public 資料夾中,在 Notepad++子資料 夾)。點選該檔案並打開。自此開始,當你點選語法選單,CCL 應該會顯示在靠近表單的按鈕。此外, 當你載入 CCL, CCL 的關鍵字也會被著色標示。

## 步驟三:安裝 NppExec 外掛

由 Notepad++主選單打開外掛。如果 NppExec 不在選單內,點選"外掛(plugin)"管理並且點選顯示外掛(Plugin)管理。由選單中點選 NppExec 並安裝。如此便可以讓你在 Notepad++中編譯 CCL 語言。

#### 步驟四:開啓參數功能

從 Notepad++,點選主選單/設定及點選喜好設定。開啓備份/自動完成。在靠近按鈕附近自動完成 區域,勾選允許在每次輸入自動完成對話格。接著在"From\_th character"輸入數字。通常如果你想要 的功能提示請輸入2或3,如果不需要請輸入更得的數值。也請點選功能完成及勾選"Function parameters hint on input"。當你輸入 CCL 的參數時這樣的設定將給你 CCL 中需要輸入的參數提醒。

#### **TOPS Merit Function**

這個新的 Merit Function 是根據 1960、70 年 Prof. Charles Wynne, Mrs. Prudence Wormell, Dr. Michael Kidger, David Freeman 及其他人的理論而來。OSLO 中的標準版或是白金版可以執行(TOPS),但是簡易的(tops\_edu)可以在 OSLO EDU 及 OSLO Light 版本執行。這兩個版本都會產生誤差函數可用在" off the peg"可以很快速的改善旋轉對稱型的透鏡,或是透過調整權重與目標自定最終設計結果。使用此 Merit Function, 先開啓一透鏡設計檔,定義部份變數,並且在命令列輸入 tops 或著 tops\_edu。此 function 會定義適合的運算域,而你就可以進行優化。

## 與舊版本同時執行

OSLO 較舊版本總是將 OSLO 的資料放置於相同資料夾檔案位置,例如

C:\Users\Public\OSLO EDU。每個 OSLO 版本都有其對應的一組編譯碼(.amo)檔案,所以有必要將 其各自獨立分開,也就是說一個光學設計者只能在同一時間執行一個版本的運算。從 OSLO 6.6 版本 開始,OSLO 使用不同版本編號的資料夾存放資料,例如 OSLO66 EDU。這會使得新舊版本的結果可 以直接比較而不需要透過安裝或移除舊版本。

## 用戶自訂個人資料夾

OSLO的第二個改變是允許每一個用戶選擇私人的檔案資料夾位置。這樣便可允許數個光學設計 者在同一台電腦上使用 OSLO 而不相互干擾。例如,每個設計者可以有一個自己的 OSLO 資料夾在他 們的" My Documents" 路徑上,和他們自己的客製化 a\_menu.ccl 檔案。他們也可以使用相同名稱命名 透鏡而不需要複寫到其他的檔案。這大大提升了對每個用戶的安全性是最好的方法。

當你第一次開啓 OSLO 6.6,你將需要設定新的個人資料夾位置。也有提供預設路徑,讓你很方便的無須將他設定放置在任何地方。當 OSLO 尚未開啓或是資料夾沒有被更改制新位置或是允許 OSLO 建立一個預設的新資料夾十,如果你想在之後變更位置,將需要去編輯在 %APPDATA%\Roaming\LambdaResearchCorporation\Oslo 資料夾中 oslo.ini 檔案,。

## Q-type 非球面 DLL(僅限白金版)

經過產業界的共識,Forbes 非球面已經被更名為 Q-type 非球面。這個變更也被加入了 OSLO 中。 詳細細節請參照 OSLO 系統說明。

### 系統說明更新

所有新版本的特性都已文件化在徹底改善 OSLO 的系統說明中。